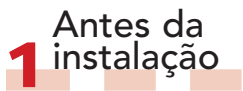

a Para informações gerais, consulte o Guia de Início Rápido fornecido ou insira o DVD e – na tela de boas-vindas do Studio – clique na opção para abrir o manual do Studio. Também estão disponíveis vários tutoriais de vídeo gratuitos sobre como utilizar o Studio em www.avid.com/studio/s15-tutorials. b Certifique-se de que seu computador cumpre os requisitos mínimos ao sistema (consulte a caixa ou a página do produto na Web).

c Recomenda-se a desativação dos scanners de vírus antes de instalar o Studio. d Tenha o número de série do Studio disponível. Pode encontrá-lo na embalagem do DVD ou – caso tenha sido baixado – na sua conta pessoal Avid (account.avid.com – Meus produtos). e O Studio 15 pode ser instalado no mesmo sistema em que esteja instalada uma versão anterior do Studio - as duas versões coexistirão.

f O Studio requer componentes do Windows, tais como .NET Framework. Se necessário, os mesmos serão instalados automaticamente. Este processo exige algum tempo e uma reinicializacão do sistema (aquarde pelo pedido). A instalação do Studio prosseguirá automaticamente.

# Instalação do STUDIO v15 Passo a passo

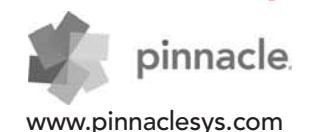

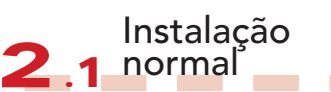

# 2.1.1 DVD

a Insira o DVD. É exibida a tela de boas-vindas. Também pode clicar no arquivo welcome.exe na pasta raiz do DVD. b Siga as instruções na tela.

• Avance para o passo 3.

Instalação de 2 2 atualização

2.2.1 Versão anterior no computador

a O instalador detectará automaticamente versões anteriores válidas em seu computador. b Para versões em disco: consulte 2.1.1 c Para versões baixadas: consulte 212

2.1.2 Download

a Os downloads efetuados a partir da Avid Store são salvos na sua pasta "Documentos" ou em um local personalizado como arquivo \*.exe. b Extraia o arquivo \*.exe e, na pasta criada, clique duas vezes no arquivo Welcome.exe para abrir a tela de boas-vindas do Studio para a instalação.

c Siga as instruções na tela. d A Avid Store permite baixar novamente o Studio ou recuperar o número de série em qualquer altura: basta fazer o logon em account.avid.com com suas credenciais e clicar em "Meus produtos". e Recomenda-se que salve um backup dos arquivos baixados do Studio, p. ex. em DVD ou disco rígido externo. • Avance para o passo 3.

#### 2.2.2 Versão anterior não no computador

a Durante a instalação, o Studio solicitará automaticamente uma prova da aquisição de uma versão anterior válida: tenha o número de série da versão anterior à mão. b Para versões em disco: consulte 2.1.1 c Para versões baixadas: consulte

2.1.2

### Instalação de complementos 3.1 Plug-ins

# Só Studio Ultimate/Ultimate Collection

#### a Usuários do Studio HD: avance para o passo 3.2.

b Após a instalação do Studio, será automaticamente solicitado que instale os plug-ins Red Giant exclusivos. c Se ignorar a instalação dos plug-ins neste momento, poderá instalá-los mais tarde clicando no botão "Plugins" na tela de boas-vindas do Studio. d Para informações sobre plug-ins do Studio, visite: www.avid.com/ studio/support/s15-content-plugins

#### 3.2 Conteúdo bônus

a Também será solicitado que inicie a instalação do conteúdo bônus adicional do Studio (na tela de boas-vindas do Studio):

> Hollywood FX Vol. 1, 2, 3 (Studio HD/Ultimate/Ultimate Collection) > Premium Pack Vol. 2 (Studio Ultimate/Ultimate Collection) > Creative Pack Vol. 1 (Studio Ultimate Collection) Uma vez que estes pacotes de conteúdo específicos fazem agora parte do Studio 15, não é necessária a transferência desses volumes de versões anteriores do Studio - os mesmos são idênticos. b Você poderá sempre instalá-lo num momento posterior usando o botão "Conteúdo bônus" na tela de boasvindas do Studio. c Para mais informações sobre o conteúdo do Studio em geral, visite: www.avid.com/studio/s15-content

 Novos clientes: Está tudo a postos! Divirta-se com o Pinnacle Studio! • Clientes existentes: Avance para o passo 4.

## Transferência de conteúdo

#### Escusado para usuários do Studio 12 ou 14

a Se não tiver nenhum conteúdo anterior ou se já tiver instalado o conteúdo com o Studio 12 ou 14. avance diretamente para o passo 5. b O conteúdo transferível inclui títulos, menus de DVD, sons, efeitos de vídeo e efeitos de áudio adquiridos para o Studio 10 ou 11, assim como conteúdo proveniente de:

- > DVDs bônus do Studio 10/11
- > Pacotes premium Vol. 1, 2
- > VideoSpin

> RTFX Vol. 2 c Para transferir este conteúdo. execute o Assistente para transferir conteúdo, que pode encontrar na tela de boas-vindas do Studio 15 ou no menu "Iniciar" do Windows em "Pinnacle Studio 15 > Ferramentas". d Siga as instruções na tela. e Pode encontrar informações adicionais em: www.avid.com/studio/s15-ctw

• Avance para o passo 5.

5 ativação Para codecs, conteúdo e plug-ins a Determinadas funcões, como

Chaves de

codecs ou conteúdo, que tenham sido ativadas ou desbloqueadas em uma versão anterior do Studio, podem ser facilmente reativadas no Studio 15: Vá ao menu Aiuda na barra de menus do Studio e selecione Gerar novamente chaves de ativação.

b Para mais informações sobre este tópico, visite: www.avid.com/studio/S15-activation

#### Está tudo a postos! Divirta-se com a nova versão do Pinnacle Studio!

Se precisar de mais ajuda com a instalação, visite: www.avid.com/studio/support

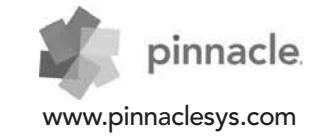